## Light Gauge Steel

## Overview

The following download contains the necessary files for a light gauge steel design within SoftPlan including new Standard Wall List, Material List configuration files, and new Detail Symbols.

It is recommended that a System Information Backup be performed prior to adding any support files. For more information on performing a System Information Backup please refer to your manual.

- 1. Close SoftPlan prior to download.
- 2. Click to download the Light Gauge Steel.zip.
- 3. The following Dialog will prompt whether to Open or Save this file. Select Save.

| File Dowr | nload X                                                                                                    |  |  |
|-----------|----------------------------------------------------------------------------------------------------|--|--|
| ?         | Some files can harm your computer. If the file information below<br>looks suspicious, or you do not fully trust the source, do not open or<br>save this file. |  |  |
|           | File name: LightGaugeSteel.zip                                                                                                    |  |  |
|           | File type: WinZip File                                                                                                    |  |  |
|           | From: www.softplan.com                                                                                                    |  |  |
|           |                                                                                                    |  |  |
|           |                                                                                                    |  |  |
|           | Would you like to open the file or save it to your computer?                                                                                                  |  |  |
|           | Open 🕢 Save 📄 Cancel More Info                                                                                                    |  |  |
|           | Always ask before opening this type of file                                                                                                    |  |  |

- 4. Save As into the appropriate SoftPlan Version folder.
- 5. Unzip the Light Gauge Steel.zip within the SoftPlan Version folder. All files will go directly to their proper locations.
- 6. Open SoftPlan.
- Select File > System Options > Define Wall > Select Wall List > Standard

8. SoftPlan will prompt with a Confirm Wall Selection warning. It is important to note that any custom walls will be lost if Yes is answered, and will need to be redefined.

| Confirm ¥ | Vall Selection                                                                            | ×  |
|-----------|-------------------------------------------------------------------------------------------|----|
|           | You are about to load the as-shipped Standa wall list, replacing your existing wall list. | rd |
|           | Are you sure you wish to proceed?                                                         |    |
|           | Yes No                                                                                    |    |

- 9. All new drawings started from this point forward will contain the new walls list for use with new Material List.
- 10. SoftList will now contain an optional Material List for Light Gauge Steel.
- 11. The Details Symbol library will contain new details pertaining to light gauge steel.